# **New Document Types in eTender Portal**

# (For Vendors/Bidders)

New document types have been created in SRM etender portal incorporating standard SAP document signing process. New process is single step "sign and upload" document which is quite easy and involves lesser technical settings compared to the existing document types.

These document types are also compatible with the "Microsoft Edge" browser and shall eliminate the dependence on Internet Explorer. (For this, Edge needs to be run in IE mode. Refer <u>Appendix – A</u> for detailed guide with screenshots)

These new document types shall be available for creation to ONGC's dealing officers from 21.06.2022 and old ones shall be restricted to "Change" or "Display" mode only. Therefore, <u>till the time when new</u> <u>document types are stabilised</u>, please check the document type before submission of bid.

**Old/Existing RFx/tenders shall require the IE browser, along with existing settings.** Old documents can also run on Edge browser if run in "IE mode" and additional settings as per existing "Guidelines to bidder" are maintained in "Internet Options" tab of control panel. To find this, simply press "Windows + S" keys together and type "Internet Options".

### Technical settings changes (applicable for new document types only):

- Microsoft Edge needs to be configured to run in "IE mode". For IE mode click on ... (Settings & more) at right top corner in the edge browser. Look for Settings->Default Browser->Add <a href="https://etender.ongc.co.in">https://etender.ongc.co.in</a> at "Internet Explorer mode pages". (Refer <u>Appendix A</u> for detailed guide with screenshots)
- For some vendors, "sapsign.ocx" file will be required to be installed / configured as a onetime activity. (Refer <u>Appendix – B</u> for detailed guide with screenshots)

### **General Information:**

Following new document types shall be available:

| New Document Types                  | Existing Document Types     |
|-------------------------------------|-----------------------------|
| Limited Tender – Single Bid New     | Limited Tender – Single Bid |
| Open Tender – Single Bid <b>New</b> | Open Tender – Single Bid    |
| Limited Tender – Two Bid New        | Limited Tender – Two Bid    |
| Open Tender – Two Bid <b>New</b>    | Open Tender – Two Bid       |

# Step-by-step guide for changes in file signing process with new document types

Note: In this process guide, we shall discuss the changes made in the file signing process for new document types only. All other functionalities/provisions/processes/requirements of regular etendering shall remain the same.

Step 1: Configure Microsoft Edge in IE Mode as per Appendix A

Step 2: Install SAP Sign Utility as per Appendix B

To search for a particular tender, click on "Show Quick Criteria Maintenance" -> Click on "Clear" button -> Enter RFx number in the field "Number" -> Select an appropriate value in the mandatory field "Deadline Date Flag" -> Click on "Apply" button

#### Note the document type as shown below:

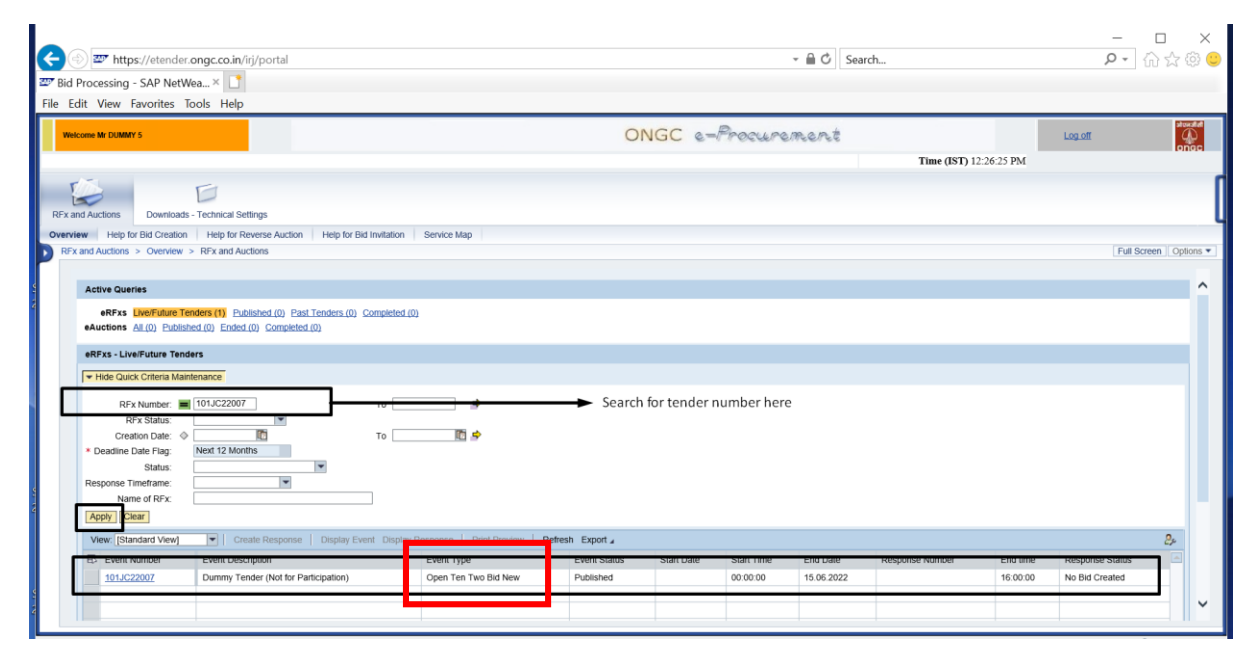

As usual, for open tenders, click on "Register" button to express your interest in a particular tender.

| Ø RFx - SAP NetWeaver Portal - Internet Explorer                                                                                                    |                                                                                                    | - 🗆 ×                       | ×      |
|----------------------------------------------------------------------------------------------------|----------------------------------------------------------------------------------------------------|-----------------------------|--------|
|                                                                                                    |                                                                                                    | Options 🔻                   | 1 🙂    |
| Display RFx : (Welcome: V                                                                                                    |                                                                                                    | Open side panel             |        |
| Close Register Verify Signature                                                                                                    | Click on "Register" (for open tenders only*)                                                                                                    |                             |        |
| RFx Number 101JC22007 RFx Name Dummy Tender (Not for Parti<br>RFx Version Number 1 RFx Version Type Active Versio                                                                                                    | pation) RFX Status Published RFx Start Date Submission Deadline 16.00.00 INDIA Remaining Time                                                                                                    | 0 Days 03:32:40 RFx Owner M | )<br>( |
| RFX Information Items                                                                                                    |                                                                                                    |                             | Ι.     |
| RFx Parameters Questions Notes and Attachments                                                                                                    |                                                                                                    |                             |        |
| Time Zone: [NDIA<br>Start Date: 00:00:00<br>* Submission Deadline: 156:62022 16:00:00<br>* Opening Date: 15:66:2022 17:00:00<br>Currency: INR<br>Last Date to receive Post Bid Queries: 00:00:00<br>Time for Receiving Post Bid Queries: 00:00:00 | Technical RFx Response Opening Date: 15 06 2022 16 30.00     Contact Details: ICE MM     Contact Details: ICE_MMQONDC CO IN / ONGCSRMHELP@ONGC CO IN     Lost Date for every Quarters: 000000     Phe-Bid Conterence Date:     Phe-Bid Conterence Date:     Phe-Bid Conterence Date:     * Tender Type: International Competitive Bidding-Open Tender |                             | ns ▼   |
| <ul> <li>Partners and Delivery Information</li> </ul>                                                                                                    |                                                                                                    |                             |        |
| Details Add J Send E-Mail Call Clear                                                                                                    |                                                                                                    | Filter Settings             |        |
| Function                                                                                                    | Number Name                                                                                                    | Phone Number                |        |
| Requester                                                                                                    | Mr Saurabh Gupta                                                                                                    |                             |        |
| * For limi<br>Vendors                                                                                                    | ed tenders, "Register" option shall not be available.<br>re pre-registered by the dealing officers.                                                                                                    |                             | Ŷ      |

To create bid response (quotation), click on 'Create Response"

| RFx - SAP NetWeaver Portal - Internet Explorer                                                                                                    | - 0                                                                                                    | $\times$    |
|----------------------------------------------------------------------------------------------------|----------------------------------------------------------------------------------------------------|-------------|
|                                                                                                    |                                                                                                    | Options 🔻   |
| Display RFx : (Welcome: VSSSS                                                                                                    | Oper                                                                                                    | side panel  |
| Close Create Response Verify Signature                                                                                                    | Click on "Create Response"                                                                                                    |             |
| You are registered to the RFx and will be informed of changes                                                                                                    |                                                                                                    |             |
| RFx Number 101JC22007 RFx Name Dummy Tender (Not for Part<br>RFx Version Number 1 RFx Version Type Active Version                                                                                                    | licipation) RFX Status Published RFX Start Date Submission Deadline 16:00:00 INDIA Remaining Time 0 Days 03:29:04 RFX Owner                                                                                                    |             |
| RFX Information Items                                                                                                    |                                                                                                    |             |
| RFx Parameters Questions Notes and Attachments                                                                                                    |                                                                                                    |             |
| Time Zone: INDIA<br>Start Date: 000000<br>* Submission Deadline: 15.05 2022 156000<br>* Opening Date: 15.05 2022 17.00.00<br>Currency: INR<br>Last Date to receive Post Bid Queries:<br>Time for Receiving Post Bid Queries: 00.000 | Technical RFx Response Opening Date: 15.05.2022 15.30.00     Contact Details: ICE_MM     Contact Details: ICE_MM@ONOC.CO.N / ONGCSRMHELP@ONGC.CO.N Last Date to receive Queries:     Time for Receiving Queries: 000.000     Pre-Bid Conference Date:     Pre-Bid Conference Time: 0000.00     * Tender Type: International Competitive Bidding-Open Tender |             |
| ▼ Partners and Delivery Information                                                                                                    |                                                                                                    |             |
| Details Add Send E-Mail Call Clear                                                                                                    | Fill                                                                                                    | er Settings |
| Function                                                                                                    | Number Name Phone Number                                                                                                    |             |
|                                                                                                    |                                                                                                    |             |

A blank bid shall be generated as usual. Click on "Save" button to save it.

| 🎯 Create RFx Response - SAP NetWeaver Portal - Internet Explorer                                                                |                                                       |                                         |                                | - 🗆 X           |
|----------------------------------------------------------------------------------------------------|-------------------------------------------------------|-----------------------------------------|--------------------------------|-----------------|
|                                                                                                    |                                                       |                                         |                                | Options •       |
| Create RFx Response (Welcome: V                                                                                                 |                                                       |                                         |                                |                 |
| Submit   Read Only   Check Technical RFx Response Close Save Delete                                                             |                                                       |                                         |                                |                 |
| Please ensure that Price Bids are attached before submission of response     Response 0650144997 created     Clic               | k on "Save" button to save                            | this response.                          |                                |                 |
| RFx Response Number 650144997 RFx Number 101JC22007 Status Sav<br>RFx Response Version Number Active Version RFx Version Number | ed Submission Deadline 15.06.2022 16:00:00 INDIA<br>1 | Opening Date 15.06.2022 17:00:00 INDIA  | Remaining Time 0 Days 03:27:27 | RFx Owner       |
| RFx Information Items Tracking                                                                                                  |                                                       |                                         |                                |                 |
| Basic Data Questions Notes and Attachments                                                                                      |                                                       |                                         |                                |                 |
| Event Dyrameters                                                                                                    |                                                       |                                         |                                |                 |
| Currency: Indian Rupee                                                                                                    | Status and Statist                                    | ics                                     |                                |                 |
|                                                                                                    | Cre                                                   | eated On: 15.06.2022 12:32:32 INDIA     |                                |                 |
| Pre-Bid Conference Date:                                                                                                    | Cr                                                    | eated By: Mr DUMMY 5                    |                                |                 |
| Pre-Bid Conference Time: 00:00:00                                                                                               | Last Proce                                            | ssed On: 15.06.2022 12.32.32 INDIA      |                                |                 |
| Tender Type: International Competitive Bidding-Open Tender                                                                      | Last Proc                                             | issed By: Mit DOMIN'' 5                 |                                |                 |
|                                                                                                    | Conta                                                 | ct Details: ICE MM                      |                                |                 |
|                                                                                                    | Conta                                                 | ct Details: ICE_MM@ONGC.CO.IN / ONGCSRM | IHELP@ONGC.CO.IN               |                 |
|                                                                                                    | Last Date to receive                                  | e Queries:                              |                                |                 |
|                                                                                                    | Time for Receiving                                    | g queries. 00.00.00                     |                                |                 |
| Partners and Delivery Information     Details     Details     Details     Details     Details                                   |                                                       |                                         |                                | Editor Collinea |
| Function Number                                                                                                    | Name Valid from                                       | Valid to                                | Phone Number                   | Filer Settings  |
| The table does not contain any data                                                                                             | Team to the                                           | i unu to                                | i nono riamber                 |                 |
|                                                                                                    |                                                       |                                         |                                |                 |
|                                                                                                    |                                                       |                                         |                                |                 |
|                                                                                                    |                                                       |                                         |                                |                 |
|                                                                                                    |                                                       |                                         |                                |                 |
|                                                                                                    |                                                       |                                         |                                |                 |
|                                                                                                    |                                                       |                                         |                                |                 |
|                                                                                                    |                                                       |                                         |                                |                 |

Once the response is created and saved, response no. is visible against the tender no. on etender home page:

|                                                                      |                                      |                 |               | 0             | <i>d</i>   |                 |               | -               |             |
|----------------------------------------------------------------------|--------------------------------------|-----------------|---------------|---------------|------------|-----------------|---------------|-----------------|-------------|
| https://etender.ongc.co.in/irj/portal                                |                                      |                 |               | * 11          | Search.    |                 |               | Ç,              | 107 27 83   |
| id Processing - SAP NetWea ×                                         |                                      |                 |               |               |            |                 |               |                 |             |
| Edit View Favorites Tools Help                                       |                                      |                 |               |               |            |                 |               |                 |             |
| Welcome Mr DUMMY 5                                                   |                                      | ONG             | C e-Pro       | ocureme       | nt         |                 |               | Log off         |             |
|                                                                      |                                      |                 |               |               |            | Time (IST) 1    | 12:34:29 PM   |                 |             |
| MA F                                                                 |                                      |                 |               |               |            |                 |               |                 |             |
| x and Auctions Downloads - Technical Settings                        |                                      |                 |               |               |            |                 |               |                 |             |
| rview Help for Bid Creation Help for Reverse Auction Help for Bid In | vitation Service Map                 |                 |               |               |            |                 |               |                 |             |
| RFx and Auctions > Overview > RFx and Auctions                       |                                      |                 |               |               |            |                 |               | Full S          | creen Optio |
|                                                                      |                                      |                 |               |               |            |                 |               |                 |             |
| Active Queries                                                       |                                      |                 |               |               |            |                 |               |                 |             |
| aPExe Line/Entres Tondars (1) Dublished (0) Dast Tondars (0) Con     | noleted (0)                          |                 |               |               |            |                 |               |                 |             |
| eAuctions All (0) Published (0) Ended (0) Completed (0)              | ipicicia (a)                         |                 |               |               |            |                 |               |                 |             |
|                                                                      |                                      |                 |               |               |            |                 |               |                 | _           |
| eRFxs - Live/Future Tenders                                          |                                      |                 |               |               |            |                 |               |                 |             |
| <ul> <li>Hide Quick Criteria Maintenance</li> </ul>                  |                                      |                 |               |               |            |                 |               |                 |             |
| RFx Number. I01JC22007                                               | To 🔷                                 |                 |               |               |            |                 |               |                 |             |
| RFx Status:                                                          |                                      |                 |               |               |            |                 |               |                 |             |
| Creation Date: 🗇                                                     | то 🚺 🕏                               |                 |               |               |            |                 |               |                 |             |
| * Deadline Date Flag: Next 12 Months                                 |                                      |                 |               | Click on "F   | lesponse N | umber" for any  | / further pro | cessing or      |             |
| Status:                                                              |                                      |                 |               | uploading     | of bid     |                 |               |                 |             |
| Response Timeframe:                                                  |                                      |                 |               |               |            | 4               |               |                 |             |
| Apply Class                                                          |                                      |                 |               |               |            |                 |               |                 |             |
| Арру Оса                                                             |                                      |                 |               |               |            |                 |               |                 |             |
| View: [Standard View]  Create Response Display Event                 | Display Response   Print Preview   F | efresh Export a |               |               |            |                 |               |                 | 2,.         |
| B Event Number Event Description                                     | Event Type                           | Event Status S  | start Date St | start Time En | 1 Date     | Response Number | End time      | Response Status | ~           |
| 101JC22007: Dummy Tender (Not for Participation)                     | Open Ten Two Bid New                 | Published       | 00            | 0:00:00 15    | 06.2022    | 50144997        | 16:00:00      | Saved           |             |
|                                                                      |                                      |                 |               |               |            |                 |               |                 |             |
|                                                                      |                                      |                 |               |               |            |                 |               |                 |             |

## To download price bid documents:

|                                                                                                    |                                                    |                                     |                           |                    |                               |                                |           | Options         |
|----------------------------------------------------------------------------------------------------|----------------------------------------------------|-------------------------------------|---------------------------|--------------------|-------------------------------|--------------------------------|-----------|-----------------|
| play RFx Response:                                                                                                    | ( Welcome: V                                       | (6103)                              |                           |                    |                               |                                |           |                 |
| Edit   🍫   Check Technical RFx                                                                                                    | Response Close Verify Signat                       | ure                                 |                           |                    |                               |                                |           |                 |
| x Response Number 650144997<br>RFx Response Version Number A                                                                                                    | RFx Number 101JC22007<br>ctive Version RFx Version | Status Saved Submission<br>Number 1 | Deadline 15.06.2022 16.00 | 00 INDIA Opening D | ate 15.06.2022 17:00:00 INDIA | Remaining Time 0 Days 03:23:16 | RFx Owner | •               |
| RFx Information Items 1                                                                                                    | racking                                            |                                     |                           |                    |                               |                                |           |                 |
| Basic Data Questions Notes                                                                                                    | and Attachments                                    |                                     |                           |                    |                               |                                |           |                 |
|                                                                                                    |                                                    |                                     |                           |                    |                               |                                |           |                 |
| Notes                                                                                                    |                                                    |                                     |                           |                    |                               |                                |           |                 |
| Clear                                                                                                    |                                                    | -                                   |                           |                    |                               |                                |           | Filter Setting  |
| Category                                                                                                    |                                                    | Description                         |                           |                    |                               |                                |           |                 |
| Vender Text                                                                                                    |                                                    | -Empty-                             |                           |                    |                               |                                |           |                 |
| VOINO TON                                                                                                    |                                                    | -Empty-                             | Duine Did                 |                    | / f =                         |                                |           |                 |
|                                                                                                    |                                                    | Linply                              | Price Bld                 | aocument,          | / format shall be             | e avallable here               |           |                 |
| Attachments of break-up of Prices                                                                                                    |                                                    |                                     |                           |                    |                               |                                |           |                 |
| Add Attachment, Edit Description, Del                                                                                                    | to                                                 |                                     |                           |                    |                               |                                |           | Eiller Selling  |
| Description                                                                                                    | File Name                                          |                                     | Size                      | (KB)               | Channed by                    | Channed on                     | Change åt | T mer Setting.  |
| Dummy Price Bid                                                                                                    | SRM MOC                                            | K docx sia                          | 406                       | (10)               |                               | 15.06.2022                     | 11:59:16  |                 |
| Contrast, Contrast, Contra |                                                    |                                     |                           |                    |                               |                                |           |                 |
|                                                                                                    |                                                    |                                     |                           |                    |                               |                                |           | _               |
| cFolder Attachments                                                                                                    |                                                    |                                     |                           |                    |                               |                                |           |                 |
| Add Attachment Edit Description Ver                                                                                                    | fy Signature                                       |                                     |                           |                    |                               |                                |           | Filter Setting: |
| cFolder Name                                                                                                    | Description                                        | File Name                           | Version                   | Size (KB)          | Changed by                    | Changed on                     | Change At |                 |
| i The table does not contain any da                                                                                                    | ita                                                |                                     |                           |                    |                               |                                |           |                 |
|                                                                                                    |                                                    |                                     |                           |                    |                               |                                |           |                 |
|                                                                                                    |                                                    |                                     |                           |                    |                               |                                |           |                 |

All technical documents shall be available in "Technical RFx Response" screen under respective folders.

| 🔗 Response - SAP NetWeaver Portal - Inte     | rnet Explorer                                                                                                    |                                                                                                    | - 0            | ×   |
|----------------------------------------------|----------------------------------------------------------------------------------------------------|----------------------------------------------------------------------------------------------------|----------------|-----|
|                                              |                                                                                                    |                                                                                                    | Option         | ons |
| Display RFx Response:                        | (Welcome: Vanishing )                                                                                                    |                                                                                                    |                |     |
| 🖉 Edit   🍫   Check Technical RFx Respons     | se Close Verify Signature                                                                                                    |                                                                                                    |                |     |
| REx Response Number 650144997 REX No         | mber 101 IC22007 Status Saved St                                                                                                    | Inmission Deadline 15 06 2022 16 00:00 INDIA Opening Date 15 06 2022 17:00:00 INDIA Demaining Time 0. David 03:23:16 DE                                                                                        | y Owner        |     |
| RFx Response Version Number Adive Ver        | rsion RFx Version Number 1                                                                                                    |                                                                                                    |                |     |
| RFx Information Items Tracking               | 1                                                                                                    |                                                                                                    |                |     |
| Basic Data Questions Notes and Att           | achigents                                                                                                    |                                                                                                    |                |     |
|                                              |                                                                                                    |                                                                                                    |                |     |
| ▼ Notes                                      | Tech. Responses - SAP NetWeaver                                                                                                    | Portal - Internet Explorer - 🗆                                                                                                    | X              |     |
| Clear                                        |                                                                                                    | 0                                                                                                    | ptions -       | ngs |
| Category                                     |                                                                                                    |                                                                                                    |                |     |
| Vendor Text                                  | influence in the second second s | ONCC a-Program ant                                                                                                    |                |     |
|                                              | onec                                                                                                    | ONGC empressioners ones                                                                                                    |                |     |
|                                              |                                                                                                    | Refresh Search                                                                                                    |                |     |
| ✓ Attachments of break-up of Prices          | ଷ ଳ <b>ଅ</b> କ ଅ                                                                                                    | Folder TENDER DOCUMENTS their                                                                                                    |                |     |
| Add Attachment Edit Description Delete       | Technical Details                                                                                                    | Current Path: Collaboration > <u>RFx:101JC22007</u> > <u>PUBLIC AREA</u> > TENDER DOCUMENTS                                                                                                    | Filter Setting | ngs |
| Description                                  |                                                                                                    | Number of Files: 3                                                                                                    | ange At        |     |
| Dummy Price Bid                              | BIDDER WESSER                                                                                                    | Folder                                                                                                    | 59:16          |     |
|                                              |                                                                                                    | To save any changes made, click Save.                                                                                                    |                |     |
| ✓ cFolder Attachments                        |                                                                                                    | Name TENDER DOCUMENTS                                                                                                    |                | Π   |
| Add Attachment Edit Description Verify Signa |                                                                                                    | Authorization Read                                                                                                    | Filter Settin  | ngs |
| cFolder Name                                 |                                                                                                    |                                                                                                    | Change At      |     |
| The table does not contain any data          |                                                                                                    | Carror Carror                                                                                                    |                |     |
|                                              |                                                                                                    | Choose an object to display the folder objects. To copy objects, select the required objects and then choose Copy.                                                                                             |                |     |
|                                              |                                                                                                    | Folder Contents All None                                                                                                    |                |     |
|                                              |                                                                                                    | Name∆         Current Version         Status         Changed by         Changed on           □         □         □         □         SRM MOCK does sin (407KB)         SRM SERVICE         15.06.2022 12:15:50 |                |     |
|                                              |                                                                                                    | Tender Doc 2.docx.sig     Tender Doc 2.docx.sig     Tender Doc 2.docx.sig     Tender Doc 2.docx.sig                                                                                                    |                |     |
|                                              |                                                                                                    | Tender Doc. docx.sig Tender Doc. docx.sig (14KB) SRM_SERVICE 15.06.2022 12:15:49                                                                                                    |                |     |
|                                              |                                                                                                    |                                                                                                    |                |     |
|                                              |                                                                                                    |                                                                                                    |                |     |
|                                              |                                                                                                    |                                                                                                    |                | _   |

To upload **Technical bid**:

1. Go to Edit mode of your response.

- 2. Go to "Notes and Attachments" tab.
- 3. Under "cFolder Attachments" area, click on "Add Attachment"
- 4. Browse and select your file and provide a description, as usual.
- 5. Select folder: "BIDDER:Vxxxxxx" (xxxxxx is your 6-digit vendor code)
- 6. Click on "OK" button to continue to sign your document with a valid Class III DSC.

| 🙆 Response - SAP NetWeaver Portal - Ir                                      | nternet Explorer                                 |                                |                           |                                    |                             |                                | -               |                 |
|-----------------------------------------------------------------------------|--------------------------------------------------|--------------------------------|---------------------------|------------------------------------|-----------------------------|--------------------------------|-----------------|-----------------|
|                                                                             |                                                  |                                |                           |                                    |                             |                                |                 | Options •       |
| Edit RFx Response: 1 ( V                                                    | Velcome: V                                       | )                              |                           |                                    |                             |                                |                 |                 |
| Submit   Read Only   Check Technical RF>                                    | Response Close Save De                           | lete                           |                           |                                    |                             |                                |                 |                 |
| RFx Response Number 650144997 RFx N<br>RFx Response Version Number Active V | Number 101JC22007 Sta<br>Version RFx Version Num | atus Saved Submissio<br>Iber 1 | on Deadline 15.06.2022 16 | :00:00 INDIA Opening Dat           | e 15.06.2022 17:00:00 INDIA | Remaining Time 0 Days 03:17:39 | RFx Owner We Go |                 |
| RFx Information Items Tracking                                              | 9                                                |                                |                           |                                    |                             |                                |                 |                 |
| Basic Data Questions Notes and A                                            | ttachments 2                                     |                                |                           |                                    |                             |                                |                 |                 |
| - Notes                                                                     |                                                  |                                |                           |                                    |                             |                                |                 |                 |
| Clear                                                                       |                                                  |                                |                           |                                    |                             |                                |                 | Filter Settings |
| Category                                                                    |                                                  | Description                    |                           |                                    | -                           |                                |                 |                 |
|                                                                             |                                                  | -Empty-                        | Add Attachment            |                                    | ×                           |                                |                 |                 |
| Vendor Text                                                                 |                                                  | -Empty-                        | Here, you can upload      | a file and attach it to the header |                             |                                |                 |                 |
|                                                                             |                                                  | -Empty-                        | File: C:\Us               | ers\SUBHASH\Des Browse             |                             |                                |                 |                 |
|                                                                             |                                                  |                                | Description: Tech         | Bid Doc 1                          |                             |                                |                 |                 |
| <ul> <li>Attachments of break-up of Prices</li> </ul>                       |                                                  |                                | Proider Name. BIOD        | ND:V856127                         |                             |                                |                 |                 |
| Add Attachment Edit Description Delete                                      |                                                  |                                | BIDD                      | ER:V856127                         |                             |                                |                 | Filter Settings |
| Description                                                                 | File Name                                        |                                | 4                         |                                    | by                          | Changed on                     | Change At       |                 |
| Dummy Price Bid                                                             | SRM MOCK does                                    | org                            | -                         | OK Cancel                          |                             | 15.06.2022                     | 11:59:16        |                 |
|                                                                             |                                                  |                                |                           |                                    |                             |                                |                 |                 |
| ▼ cFolder Attachments                                                       |                                                  |                                |                           |                                    |                             |                                |                 |                 |
| Add Attachment Edit Description Verify Sign                                 | ature                                            |                                |                           |                                    |                             |                                |                 | Filter Settings |
| cFolder Name                                                                | Description                                      | File Name                      | Version                   | Size (KB)                          | Changed by                  | Changed on                     | Change At       |                 |
| The table does not contain any data                                         |                                                  |                                |                           |                                    |                             |                                |                 |                 |
|                                                                             |                                                  |                                |                           |                                    |                             |                                |                 |                 |
|                                                                             |                                                  |                                |                           |                                    |                             |                                |                 |                 |
|                                                                             |                                                  |                                |                           |                                    |                             |                                |                 |                 |
|                                                                             |                                                  |                                |                           |                                    |                             |                                |                 |                 |
|                                                                             |                                                  |                                |                           |                                    |                             |                                |                 |                 |
|                                                                             |                                                  |                                |                           |                                    |                             |                                |                 |                 |

All valid Class III DSC attached to your system shall be listed here. Select the desired one and click on "Sign" button to proceed.

| 🖉 Digital Signature - Internet B                                                                               | Digital Signature                                                                                                    |                                           |                                             | $\times$ |      | × × ×  |
|----------------------------------------------------------------------------------------------------|----------------------------------------------------------------------------------------------------|-------------------------------------------|---------------------------------------------|----------|------|--------|
| Digital Signatı                                                                                                | Check the document displayed below.                                                                                                    | Print                                     | Save                                        |          |      | in     |
| Use the document's digital sign                                                                                |                                                                                                    |                                           |                                             |          |      |        |
| <ul> <li>The signed document ca.</li> <li>Unable to determine the</li> <li>The document's signature</li> </ul> |                                                                                                    |                                           |                                             |          |      | ^      |
|                                                                                                    |                                                                                                    |                                           |                                             |          |      |        |
|                                                                                                    |                                                                                                    |                                           |                                             |          |      |        |
|                                                                                                    |                                                                                                    |                                           |                                             |          |      |        |
|                                                                                                    | All valid Class III DSC shall be listed here.                                                                                                    | ed                                        |                                             |          |      |        |
|                                                                                                    |                                                                                                    |                                           |                                             |          |      |        |
|                                                                                                    |                                                                                                    |                                           |                                             |          |      |        |
| [                                                                                                    | To sign the document, select one of the certificates and choose Sign.                                                                                                    |                                           |                                             |          | 1    |        |
|                                                                                                    | C=IN, O="Oil And Natural Gas Corporation Limited, Delhi", OU=Superintending Engineer (D), PostalC<br>CN=aeb964a2-0e6b-4e97-99db-85746c72c46d (DC=net + DC=windows + CN=MS-Organization-Ac | Code=110092, S=Dell<br>ccess + OU=82dbaca | hi, Phone=14/01b5412<br>4-3e81-46ca-9c73-09 |          |      |        |
|                                                                                                    | <                                                                                                    |                                           | >                                           |          |      |        |
| PAGE 4 OF 4 102 WORDS                                                                                          | SNY Digital Signature                                                                                                    | Sign                                      | Cancel                                      |          | I Ro | + 100% |

| 🧭 Digital Signature - Internet Explorer                                                                                                    |                                           |       | × |
|----------------------------------------------------------------------------------------------------|-------------------------------------------|-------|---|
| Digital Signature                                                                                                    |                                           |       |   |
| Use the document's digital signature with your personal key to ensure the followi                                                                                                    | ing properties.                           |       |   |
| <ul> <li>The signed document cannot be changed later (integrity).</li> <li>Unable to determine the author of the signature (authenticity).</li> <li>The document's signature cannot be disputed later (binding).</li> </ul> |                                           |       |   |
|                                                                                                    |                                           |       |   |
|                                                                                                    | Verify User PIN X                         |       |   |
|                                                                                                    | Now verify your User PIN:                 |       |   |
|                                                                                                    | Provide your DSC / token password to proc | ceed. |   |
|                                                                                                    | Enable soft keyboard                      |       |   |
|                                                                                                    | Change User PIN Login Cancel              |       |   |
|                                                                                                    |                                           |       |   |
|                                                                                                    |                                           |       |   |
|                                                                                                    |                                           |       |   |
|                                                                                                    |                                           |       |   |
|                                                                                                    |                                           |       |   |
|                                                                                                    |                                           |       |   |
|                                                                                                    |                                           |       |   |

A pop-up will confirm if the document is signed successfully:

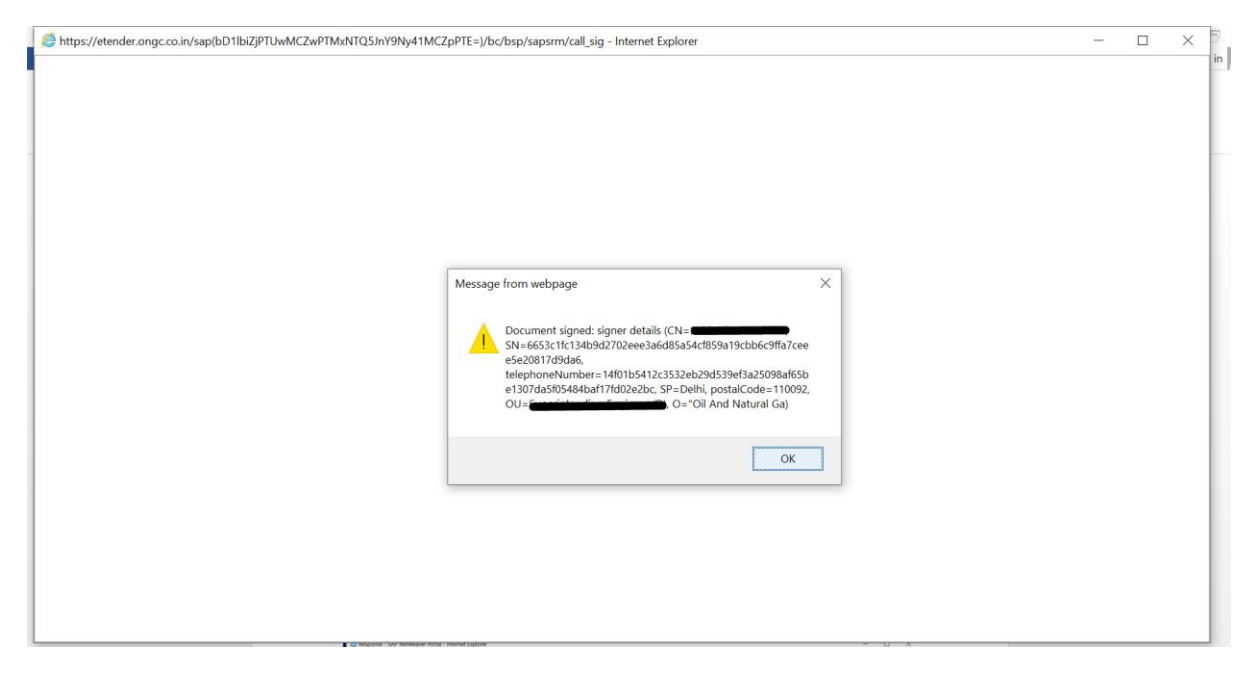

Technical bid documents to be uploaded in "cFolder Attachments" section only. All such documents shall be listed in this section, for example:

|                                                                                                    | (Welcome: Vacanas )                                                 | 1                                                           |                        |                              |                           |                                        |                                   |           |
|----------------------------------------------------------------------------------------------------|---------------------------------------------------------------------|-------------------------------------------------------------|------------------------|------------------------------|---------------------------|----------------------------------------|-----------------------------------|-----------|
| nit Read Only Check Tec                                                                                                    | thnical RFx Response Close Save Dele                                | te                                                          |                        |                              |                           |                                        |                                   |           |
| Response Number 650144997<br>RFx Response Version Numbe                                                                      | RFx Number 101JC22007 Stat<br>r Active Version RFx Version Numb     | tus Saved Submission Deadline 18<br>oer 1                   | 06.2022 16:00:00 INDIA | Opening Date 15.06.2022 17:0 | 0:00 INDIA Remaining Time | 0 Days 03:07:15                        | RFx Owner Ministeria              |           |
| RFx Information Items                                                                                                    | Tracking                                                            |                                                             |                        |                              |                           |                                        |                                   |           |
| asic Data Questions No                                                                                                    | otes and Attachments                                                |                                                             |                        |                              |                           |                                        |                                   |           |
| Notes                                                                                                    |                                                                     |                                                             |                        |                              |                           |                                        |                                   |           |
| lear                                                                                                    |                                                                     |                                                             |                        |                              |                           |                                        |                                   | Filter S  |
| Category                                                                                                    |                                                                     | Description                                                 |                        |                              |                           |                                        |                                   |           |
|                                                                                                    |                                                                     | -Empty-                                                     |                        |                              |                           |                                        |                                   |           |
| Vendor Text                                                                                                    |                                                                     | -Empty-                                                     |                        |                              |                           |                                        |                                   |           |
|                                                                                                    |                                                                     | -Empty-                                                     |                        |                              |                           |                                        |                                   |           |
|                                                                                                    |                                                                     |                                                             |                        |                              |                           |                                        |                                   |           |
| Attachments of break-up of Prices                                                                                            |                                                                     |                                                             |                        |                              |                           |                                        |                                   |           |
| dd Attachment Edit Description                                                                                               | Delete                                                              |                                                             |                        |                              |                           |                                        |                                   | Filter Se |
| Description                                                                                                    | File Name                                                           |                                                             | Size (KB)              | Changed by                   | Changed on                |                                        | Change At                         |           |
|                                                                                                    | SDM MOCK doors                                                      | sig                                                         | 406                    | 10001100                     | 15.06.2022                |                                        | 11:59:16                          |           |
| Dummy Price Bid                                                                                                    | Shim mock.duck.                                                     |                                                             |                        |                              |                           |                                        |                                   |           |
| Dummy Price Bid                                                                                                    | Skill MOCK dock.                                                    |                                                             |                        |                              |                           |                                        |                                   |           |
| Dummy Price Bid                                                                                                    | Shiri MOGRAULA.                                                     |                                                             |                        |                              |                           |                                        |                                   |           |
| Dummy Price Bid                                                                                                    | Stein moor dock                                                     |                                                             |                        |                              |                           |                                        |                                   | Filler    |
| Folder Attachments                                                                                                    | Verify Signature                                                    | Eile Marre                                                  | Vario                  | Size (VD)                    | Channed by                | Channed on                             | Channe At                         | Filter S  |
| Polder Attachments Folder Attachment Edit Description CFolder Name EDITODED Asses172                                         | Verify Signature<br>Description                                     | File Name                                                   | Versio                 | n Size (KB)                  | Changed by                | Changed on                             | Change At                         | Filter S  |
| Dummy Price Bid Folder Attachments Gd Attachment Edit Description CFolder Name BIDDER:V856127 BIDDER:V856127                 | Verify Signature Description TECH BID DOC 1 TECH BID DOC 2          | File Name<br>Tech Bid 1.docx sig<br>Tech Bid Dec 2 docx sig | Versio<br>1            | n Size (KB)<br>13            | Changed by                | Changed on<br>15.06.2022<br>15.06.2022 | Change At<br>12:50:56<br>12:52:45 | FilterSe  |
| Dummy Price Bid Folder Attachments dd Attachment Edit Description cFolder Name BIDDER-V856127 BIDDER-V856127                 | Verify Signature<br>Description<br>TECH BID DOC 1<br>TECH BID DOC 2 | File Name<br>Tech Bid 1 doox sig<br>Tech Bid Doc 2 doox sig | Versio<br>1<br>1       | n Size (KB)<br>13<br>13      | Changed by<br>Vacant      | Changed on<br>15.06.2022<br>15.06.2022 | Change At<br>12:50:56<br>12:52:45 | Filter Se |
| Dummy Price Bid<br>Folder Attachments<br>2d Attachment Edit Description<br>of older Name<br>BIDDER-V656127<br>BIDDER-V656127 | Verify Signature<br>Description<br>TECH BID DOC 1<br>TECH BID DOC 2 | File Name<br>Tech Bid 1.docx.sig<br>Tech Bid Doc 2.docx.sig | Versio<br>1<br>1       | n Size (KB)<br>13<br>13      | Changed by<br>Vacant      | Changed on<br>15.06.2022<br>15.06.2022 | Change At<br>12:50:56<br>12:52:45 | FilterSe  |

# To upload **Price / commercial bid document**:

- 1. Go to edit mode of the response
- 2. Go to "Notes and Attachments" tab.
- 3. Under "Attachment of break-up of Prices" area, click on "Add Attachment"
- 4. Browse and select your file and provide a description, as usual.
- 5. There is NO Folder selection in this screen
- 6. Directly click on "OK" button to continue to sign your document with a valid Class III DSC.

| <i> R</i> esponse - SAP NetWeaver Portal - Ir                               | nternet Explorer                                       |                                                                                     |                          |                      |                         |                    | - C       | X             |
|-----------------------------------------------------------------------------|--------------------------------------------------------|-------------------------------------------------------------------------------------|--------------------------|----------------------|-------------------------|--------------------|-----------|---------------|
|                                                                             |                                                        |                                                                                     |                          |                      |                         |                    |           | Options -     |
| Edit RFx Response: ( V                                                      | Welcome: Vasone )                                      |                                                                                     |                          |                      |                         |                    |           |               |
| Submit   Read Only   Check Technical RF:                                    | x Response Close Save Delete                           |                                                                                     |                          |                      |                         |                    |           |               |
| RFx Response Number 650144997 RFx I<br>RFx Response Version Number Active V | Number 101JC22007 Status<br>/ersion RFx Version Number | Saved Submission Deadline 15.06.2022 16                                             | 5:00:00 INDIA Opening    | Date 15.06.2022 17:0 | 0:00 INDIA Remaining Ti | me 0 Days 03:07:15 | RFx Owner | Gunto         |
| RFx Information Items Trackin                                               | g                                                      |                                                                                     |                          |                      |                         |                    |           |               |
| Basic Data Questions Notes and A                                            | Attachments                                            |                                                                                     |                          |                      |                         |                    |           |               |
| ▼ Notes                                                                     |                                                        | Δ.                                                                                  | dd Attachment            |                      | F2 ¥                    |                    |           |               |
| Clear                                                                       |                                                        | 20                                                                                  | ad Attachment            |                      |                         |                    | FI        | Iter Settings |
| Category                                                                    |                                                        |                                                                                     |                          |                      |                         |                    |           |               |
|                                                                             |                                                        | - Only signed files can be attached. Uplo                                           | ad your file and click o | n 'Sign Document' b  | utton.                  |                    |           |               |
| Vendor Text                                                                 |                                                        | - After signing, signed files can be uploaded from same location as original files. |                          |                      |                         |                    |           |               |
| -                                                                           |                                                        | Click OK to upload signed file                                                      |                          | 0                    |                         |                    |           |               |
|                                                                             |                                                        | - Click OK to upload signed lite.                                                   |                          |                      |                         |                    |           |               |
| Add Attachments of neak-up of Prices                                        |                                                        | File: C:\Users\SUE                                                                  | BHASH\Desk <u>1</u>      |                      |                         |                    | Ei)       | tor Pottings  |
| Description                                                                 | File Name                                              | F                                                                                   |                          |                      | Changed on              |                    | Change At | ici ocuingo   |
| Dummy Price Bid                                                             | SRM MOCK.docx                                          | Description: Price Bid                                                              |                          |                      | 15.06.2022              |                    | 11:59:16  |               |
|                                                                             |                                                        |                                                                                     |                          |                      |                         |                    |           |               |
|                                                                             |                                                        |                                                                                     |                          |                      | _                       |                    |           |               |
| ▼ cFolder Attachments                                                       |                                                        |                                                                                     |                          | 0                    | K Cancel                |                    |           |               |
| Add Attachment Edit Description Verify Sign                                 | Description                                            | Ello Nomo                                                                           | Version                  | Size (KB)            | Chapsed by              | Changed on         | Change At | ter Settings  |
| BIDDER V856127                                                              | TECH BID DOC 1                                         | Tech Bid 1 docx sig                                                                 | 1                        | 13                   | V                       | 15.06.2022         | 12:50:56  |               |
| BIDDER:V856127                                                              | TECH BID DOC 2                                         | Tech Bid Doc 2.docx.sig                                                             | 1                        | 13                   | Vacana                  | 15.06.2022         | 12:52:45  |               |
|                                                                             |                                                        |                                                                                     |                          |                      |                         |                    |           |               |
|                                                                             |                                                        |                                                                                     |                          |                      |                         |                    |           |               |
|                                                                             |                                                        |                                                                                     |                          |                      |                         |                    |           |               |
|                                                                             |                                                        |                                                                                     |                          |                      |                         |                    |           |               |
|                                                                             |                                                        |                                                                                     |                          |                      |                         |                    |           |               |

## "Save" your bid.

| Response - SAP NetWeaver F                                           | Portal - Internet Explorer                                           |                             |                          |                         |                              |                   | — C       | - >           |
|----------------------------------------------------------------------|----------------------------------------------------------------------|-----------------------------|--------------------------|-------------------------|------------------------------|-------------------|-----------|---------------|
|                                                                      |                                                                      |                             |                          |                         |                              |                   |           | Options       |
| lit RFx Response:                                                    | (Welcome: Vession)                                                   |                             |                          |                         |                              |                   |           |               |
| ubmit Read Only Check Ter                                            | chnical RFx Response Close Save telete                               | Click on "S                 | ave" button to save      | your bid.               |                              |                   |           |               |
| Fx Response Number 650144997<br>RFx Response Version Numbe           | RFx Number 101JC22007 Status<br>er Active Version RFx Version Number | Saved Submission Deadline 1 | 5.06.2022 16:00:00 INDIA | Opening Date 15.06.2022 | 17:00:00 INDIA Remaining Tim | e 0 Days 03:02:11 | RFx Owner |               |
| RFx Information Items                                                | Tracking                                                             |                             |                          |                         |                              |                   |           |               |
| Basic Data Questions N                                               | otes and Attachments                                                 |                             |                          |                         |                              |                   |           |               |
| Notes                                                                |                                                                      |                             |                          |                         |                              |                   |           | ſ             |
| Clear                                                                |                                                                      |                             |                          |                         |                              |                   | F         | ilter Setting |
| Category                                                             |                                                                      | Description                 |                          |                         |                              |                   |           |               |
|                                                                      |                                                                      | -Empty-                     |                          |                         |                              |                   |           |               |
| Vendor Text                                                          |                                                                      | -Empty-                     |                          |                         |                              |                   |           |               |
|                                                                      |                                                                      | -Empty-                     |                          |                         |                              |                   |           |               |
| Attachments of break-up of Prices<br>Add Attachment Edit Description | Delete                                                               | Price bid is ur             | ploaded.                 |                         |                              |                   | Fi        | ilter Setting |
| Description                                                          | File Name                                                            |                             | Size (KB)                | Changed by              | Changed on                   |                   | Change At |               |
| Price Bid                                                            | Price Bid.docx.sig                                                   |                             | 13                       | Vasada                  | 15.06.2022                   |                   | 12:57:49  |               |
| Dummy Price Bid                                                      | SRM MOCK.docx.sig                                                    |                             | 406                      |                         | 15.06.2022                   |                   | 11:59:16  |               |
|                                                                      |                                                                      |                             |                          |                         |                              |                   |           |               |
| CFolder Attachments                                                  |                                                                      |                             |                          |                         |                              |                   |           |               |
| Add Attachment Edit Description                                      | venty signature                                                      | The Marrie                  | 1                        | Dine (I/D)              | Channed by                   | Observed as       | Fi        | itter setting |
| cholder Name                                                         | Description                                                          | File Name                   | Vers                     | ion Size (KB)           | Changed by                   | Changed on        | Change At |               |
|                                                                      | TECH BID DOC 1                                                       | Tech Bid 1.docx.sig         | 1                        | 13                      |                              | 15.06.2022        | 12:50:56  |               |
| DIDDLR. 9030127                                                      | 1001000002                                                           | recir bid bloc 2.000k.sig   | 1                        | 15                      |                              | 13.00.2022        | 12.32.43  |               |
|                                                                      |                                                                      |                             |                          |                         |                              |                   |           |               |
|                                                                      |                                                                      |                             |                          |                         |                              |                   |           |               |
|                                                                      |                                                                      |                             |                          |                         |                              |                   |           |               |
|                                                                      |                                                                      |                             |                          |                         |                              |                   |           |               |

Once all technical and price bid attachments are uploaded, response/bid needs to be submitted for final submission/acceptance. For final submission, go to edit mode of the response and then, "Submit" button shall be available. Click on "Submit" button and again sign with valid class III DSC.

| t PEv Pernonse:                                        | ( Welcome: V                                                            |                             |                         |         |                          |                     |                   |           |           |
|--------------------------------------------------------|-------------------------------------------------------------------------|-----------------------------|-------------------------|---------|--------------------------|---------------------|-------------------|-----------|-----------|
| hmit Read Only Check T                                 | echnical REx Response Close Save Delete                                 |                             |                         |         |                          |                     |                   |           |           |
| make ensure that Price Bids are a                      | tached before submission of response                                    |                             |                         |         |                          |                     |                   |           |           |
|                                                        | adened before submission of response                                    |                             |                         |         |                          |                     |                   |           |           |
| x Response Number 65014499<br>RFx Response Version Num | 7 RFx Number 101JC22007 Status<br>ber Active Version RFx Version Number | Saved Submission Deadline 1 | 5.06.2022 16:00:00 INDI | Opening | Date 15.06.2022 17:00:00 | INDIA Remaining Tim | e 0 Days 03:00:04 | RFx Owner | فنستنظ    |
| RFx Information Items                                  | Tracking                                                                |                             |                         |         |                          |                     |                   |           |           |
| Basic Data Questions                                   | Notes and Attachments                                                   |                             |                         |         |                          |                     |                   |           |           |
|                                                        |                                                                         |                             |                         |         |                          |                     |                   |           |           |
| • Notes                                                |                                                                         |                             |                         |         |                          |                     |                   |           |           |
| ctear                                                  |                                                                         |                             |                         |         |                          |                     |                   |           | Filter S  |
| Category                                               |                                                                         | Description                 |                         |         |                          |                     |                   |           |           |
| Mondor Text                                            |                                                                         | -Empty-                     |                         |         |                          |                     |                   |           |           |
| venuor rext                                            |                                                                         | -Empty-                     |                         |         |                          |                     |                   |           |           |
|                                                        |                                                                         | -Empty-                     |                         |         |                          |                     |                   |           |           |
|                                                        |                                                                         |                             |                         |         |                          |                     |                   |           |           |
| Attachments of break-up of Price                       | 25                                                                      |                             |                         |         |                          |                     |                   |           |           |
| Add Attachment Edit Description                        | Delete                                                                  |                             |                         |         |                          |                     |                   |           | Filter S  |
| Description                                            | File Name                                                               |                             | Size (KB)               |         | Changed by               | Changed on          |                   | Change At |           |
| Price Bid                                              | Price Bid.docx.sig                                                      |                             | 13                      |         |                          | 15.06.2022          |                   | 12:59:54  |           |
| Dummy Price Bid                                        | SRM MOCK.docx.sig                                                       |                             | 406                     |         |                          | 15.06.2022          |                   | 11:59:16  |           |
| CEolder Attachments                                    |                                                                         |                             |                         |         |                          |                     |                   |           |           |
| Add Attachment Edit Description                        | Verify Signature                                                        |                             |                         |         |                          |                     |                   |           | Filter Se |
| cFolder Name                                           | Description                                                             | File Name                   |                         | Version | Size (KB)                | Changed by          | Changed on        | Change    | e At      |
|                                                        | TECH BID DOC 1                                                          | Tech Bid 1.docx.sig         |                         | 1       | 13                       | Veren               | 15.06.2022        | 12:59:5   | 34        |
|                                                        |                                                                         |                             |                         |         |                          |                     |                   |           |           |

# Verify the status of your bid response:

| Response - Welcome to ONGC e                                                                                                    | -Procurement - Internet Explorer      |                                                                                                    |                                                                                                    |                                | - 0 ×           |
|----------------------------------------------------------------------------------------------------|---------------------------------------|----------------------------------------------------------------------------------------------------|----------------------------------------------------------------------------------------------------|--------------------------------|-----------------|
|                                                                                                    |                                       |                                                                                                    |                                                                                                    |                                | Options •       |
| Display RFx Response:                                                                                                    | ( Welcome: Valence)                   |                                                                                                    |                                                                                                    |                                |                 |
| 🖉 Edit   🍫   Technical RFx Respon                                                                                                    | nse Close Verify Signature            |                                                                                                    |                                                                                                    |                                |                 |
| Please ensure that Price Bids are attach     RFx response 0650144997 submitted                                                             | ed before submission of response      | Verify the status of respo                                                                                         | nse                                                                                                    |                                |                 |
| RFx Response Number 650144997<br>RFx Response Version Number 4                                                                             | RFx Number 101JC22007 Status Submitte | ed Submission Deadline 15.06.2022 16:00:00 INDIA                                                                   | Opening Date 15.06.2022 17:00:00 INDIA                                                                                                    | Remaining Time 0 Days 02:56:51 | RFx Owner       |
| RFx Information Items                                                                                                    | Tracking                              |                                                                                                    |                                                                                                    |                                |                 |
| Basic Data Questions Note                                                                                                    | and Attachments                       |                                                                                                    |                                                                                                    |                                |                 |
| Event Parameters<br>Currency: Indian Rupee<br>Pre-Bid Conference Date<br>Pre-Bid Conference Time: 00.00.00<br>Tender Type: International C | e<br>Competitive Bidding-Open Tender  | Status and Statis<br>Cr<br>Cate<br>Last Proc<br>Last Proc<br>Cont<br>Cont<br>Last Date to reac<br>Time for Receive | ist         15.05.2022 12.32.32 INDIA           eated Dr.         15.05.2022 12.32.32 INDIA           eated Dr.         16.02.022 13.03.08 INDIA           essed Dr.         15.02.022 13.03.08 INDIA           essed Dr.         16.02.022 13.03.08 INDIA           essed Dr.         16.02.021 30.03.08 INDIA           ct Details         ICE MM           ct Details         ICE MM           ct Details         ICE MM/OCCC O.IN / ONGCSR           g Cuertes         00.00.00 | MHELP@ONGC.CO.IN               |                 |
| <ul> <li>Partners and Delivery Information</li> </ul>                                                                                      |                                       |                                                                                                    |                                                                                                    |                                |                 |
| Details Send E-Mail Call Clear                                                                                                    |                                       |                                                                                                    |                                                                                                    |                                | Filter Settings |
| Function                                                                                                    | Number                                | Name Valid from                                                                                                    | Valid to                                                                                                    | Phone Number                   |                 |
|                                                                                                    |                                       |                                                                                                    |                                                                                                    |                                |                 |

| Image: State in the second second   | ongc.co.in/irj/portal                                                                                                    |                   |                                              |                        | - 🖬 🖒 Sea                             | arch                         |                      | <b>户•</b> 11                 | 23 8       |
|----------------------------------------------------------------------------------------------------|----------------------------------------------------------------------------------------------------|-------------------|----------------------------------------------|------------------------|---------------------------------------|------------------------------|----------------------|------------------------------|------------|
| Processing - SAP NetWe                                                                                                    | ea× 📑                                                                                                    |                   |                                              |                        |                                       |                              |                      |                              |            |
| dit View Favorites To                                                                                                    | ols Help                                                                                                    |                   |                                              |                        |                                       |                              |                      |                              |            |
| come Mr DUMMY 5                                                                                                    |                                                                                                    |                   | ON                                           | IGC e-Pre              | ocurement                             |                              |                      | Log off                      |            |
|                                                                                                    |                                                                                                    |                   |                                              |                        |                                       | Time (IST)                   | 1:04:33 PM           |                              |            |
|                                                                                                    | Ð                                                                                                    |                   |                                              |                        |                                       |                              |                      |                              |            |
| nd Auctions Downloads -                                                                                                    | Technical Settings                                                                                                    |                   |                                              |                        |                                       |                              |                      |                              |            |
| ew Help for Bid Creation                                                                                                    | Help for Reverse Auction Help for Bid Invitation                                                                                               | Service Map       |                                              |                        |                                       |                              |                      | Full Screen                  | 00         |
| and Auctions > Overview >                                                                                                    | NIX diru Auctoria                                                                                                    |                   |                                              |                        |                                       |                              |                      | Fuil Screen                  | Op         |
| Antius Overlag                                                                                                    |                                                                                                    |                   |                                              |                        |                                       |                              |                      |                              |            |
| eRFxs Live/Future Tenk<br>eAuctions All (0) Publisher                                                                                                    | ders (1) Published (0) Past Tenders (0) Completed<br>sd (0) Ended (0) Completed (0)                                                            | (0)               |                                              |                        |                                       |                              |                      |                              |            |
| eRFxs Live/Future Tender<br>eRFxs - Live/Future Tender<br>eRFxs - Live/Future Tender<br>w Hide Quick Criteria Mainte                                                                                                    | ders (1) Published (0) Past Tenders (0) Completed<br>d (0) Ended (0) Completed (0)<br>rs<br>enance                                             | ۵                 |                                              |                        |                                       |                              |                      |                              |            |
| eRFxs LiveFuture Tex,<br>eAuctions AL(0) Publisher<br>eRFxs - Live/Future Tende<br>eRFxs - Live/Future Tende<br>eRFx Status:<br>Creation Date:<br>Creation Date:<br>Describe Date Elar.                                                                                                    | Arris (1) Published (0) Past Tenden (0) Competed<br>at (0) Endet (0) Competed (0)<br>as<br>anance<br>101JG22007 To<br>To<br>To<br>To<br>To     | 0)<br>            |                                              |                        |                                       |                              |                      |                              |            |
| eRFxs LiveFuture Ten eRFxs - LiveFuture Ten eRFxs - LiveFuture Tende F Hide Cuck Criteria Mank RFx Number: RFx Status: Creation Date                                                                                                    | dens (1) Exelisived (0) Exel Tenden (0) Completed<br>s (0) Ended (0) Completed (0)<br>rs<br>enance<br>101JC22007 To<br>Not 12 Months<br>w<br>w | 0)<br>\$<br>10 \$ |                                              |                        |                                       |                              |                      |                              |            |
| Active Actions Action Test Actions Action Action Actions Action Declarate  RExs - LivelFuture Tende  Fielde Cauck Criteria Manik  RFx Number:  RFx Status:  Creation Date:   Decadine Date Flag;  Status:  Response Timetane:  Name of RFx;  Status:  Status: | dens (1) Exhisteds (0) Ext Tandan (0) Completed<br>al (0) Exhisted (0) Completed (0)<br>rs<br>enance<br>101JC22007 To<br>Next 12 Months<br>W   | 00<br>            |                                              |                        |                                       |                              |                      |                              |            |
| exercise     eFrs LiveFuture Ten     eAuctions All(0) Euclide     eRFxs - LiveFuture Tende     eFrx Number:         RFx Number:         RFx Number:         RFx Number:         RFx Number:         Reading that the second second      | Arristit Cubicked (0) Past Tenders (0) Competed     d(0) Ended (0) Competed     seance     ToluC22007 To     Not 12 Months     To              | 00<br>            |                                              |                        |                                       |                              |                      |                              |            |
| exercise     eRFus bueffiture Ten     eAuctions Al.(0) Publish     eRFss - Live/Future Tende     eRFss - Live/Future Tende     eAuctions Al.(0) Publish     eRFss - Live/Future Tende     extra file     extra file    |                                                                                                    | (2)               | Refresh Export -                             |                        |                                       |                              |                      |                              | 2,         |
| Actions ALO) Evidence Tesi Actions ALO) Evidence eRFxs - LiveiFuture Tende FHide Cuck Criteria Manké RFx Number: RFx Status: Creation Date:  Peadine Date Flag; Badus: Creation Date:  Pappy: Clear: Power: [Standard Vew] E Event Number 101.4C22002                                                                                                    |                                                                                                    | (2)               | Refresh Export J<br>Event Satus<br>Published | Start Date Stat<br>000 | art Time End Date<br>00:00 15.05.2022 | Response Number<br>550144992 | End time<br>16 00 00 | Response Status<br>Submitted | <b>2</b> , |

\*\*\*\*\*\*

In case of any further issues/queries/clarifications, please send us an email to

ongcsrmhelp@ongc.co.in

# Appendix – A - Internet Explorer Mode in Microsoft Edge Browser

- 1. Click on the **Options** ... button in the top-right corner of the Edge browser and select **Settings**.
- 2. Click on **Default browser** on the left.
- 3. Click the dropdown menu for Allow sites to be reloaded in Internet Explorer mode. Select Allow.
- 4. If you're prompted to restart the browser, click Restart.

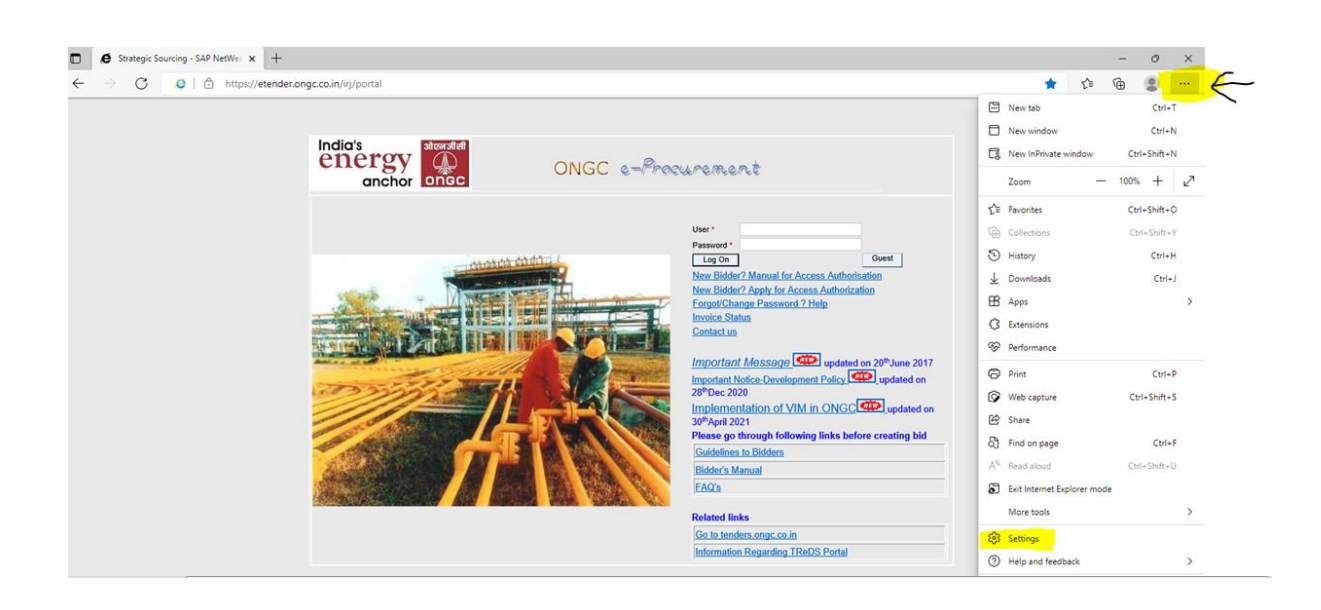

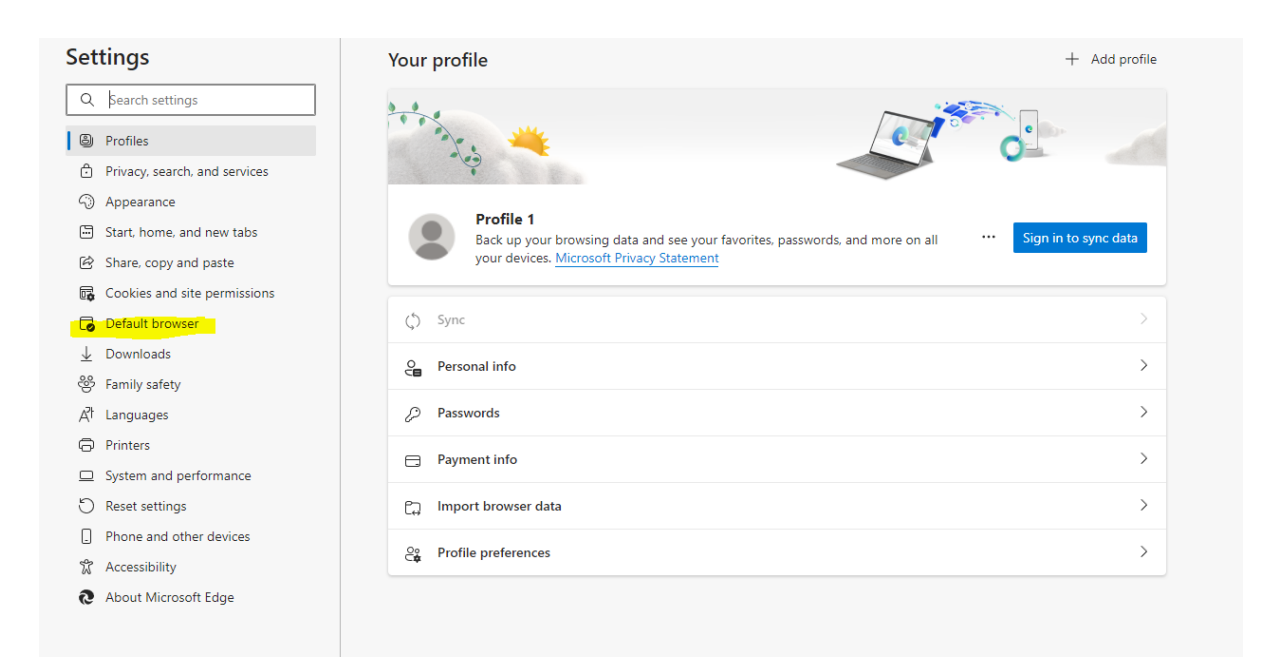

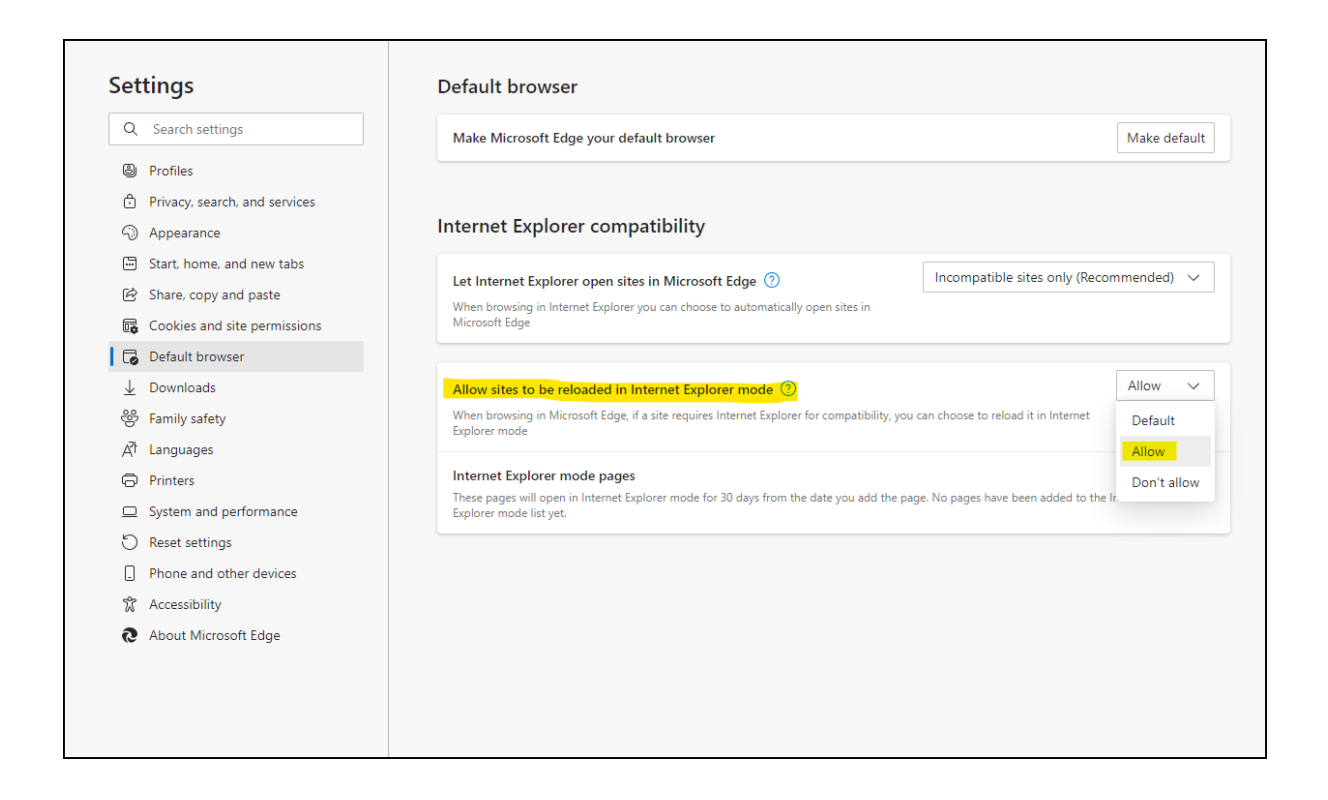

Once settings are done, go to etender portal. To switch to Internet Explorer mode, click the **Options** ... button and select **Reload in Internet Explorer mode** 

| Settings x ₩ Welcome to ONGC e-Procureme x                                                                                                    | +                                                                                                    |                                                                                                    | - 0 ×                                                       |
|----------------------------------------------------------------------------------------------------|----------------------------------------------------------------------------------------------------|----------------------------------------------------------------------------------------------------|-------------------------------------------------------------|
| ← → C 🗈 https://etender.ongc.co.in/irj/portal                                                                                                    |                                                                                                    | A* 50 5° 🕀                                                                                                    | Not syncing 🏟 😶                                             |
|                                                                                                    |                                                                                                    | New tab                                                                                                    | Ctrl+T                                                      |
| L. P. L.                                                                                                    |                                                                                                    | New window                                                                                                    | Ctrl+N                                                      |
| energy                                                                                                    | ONGC a-Procuramant                                                                                                    | Rew InPrivate window                                                                                                    | Ctrl+Shift+N                                                |
| anchor ongc                                                                                                    |                                                                                                    | Zoom                                                                                                    | — 100% + ⊿                                                  |
|                                                                                                    |                                                                                                    |                                                                                                    | Ctrl+Shift+O                                                |
|                                                                                                    | User *                                                                                                    | Collections                                                                                                    | Ctrl+Shift+Y                                                |
|                                                                                                    | Password *                                                                                                    | 🕑 History                                                                                                    | Ctrl+H                                                      |
| and the second second se                                                                                                    | New Bidder? Manual for Access Aut                                                                                                    | $\underline{\downarrow}$ Downloads                                                                                                    | Ctrl+J                                                      |
|                                                                                                    | New Bidder / Apply for Access Autor<br>Forgot/Change Password ? Help                                                                                                    | 🗄 Apps                                                                                                    | >                                                           |
|                                                                                                    | Contact us                                                                                                    | C Extensions                                                                                                    |                                                             |
| THE PARTY OF A DESCRIPTION OF A DESCRIPTION OF A DESCRIPR |                                                                                                    | Performance                                                                                                    |                                                             |
|                                                                                                    | Important Message wupda                                                                                                    | Print Print                                                                                                    | Ctrl+P                                                      |
|                                                                                                    | 28 <sup>th</sup> Dec 2020                                                                                                    | 🚱 Web capture                                                                                                    | Ctrl+Shift+S                                                |
|                                                                                                    | 30 <sup>th</sup> April 2021                                                                                                    | 🖄 Share                                                                                                    |                                                             |
|                                                                                                    | Please go through following links<br>Guidelines to Bidders                                                                                                    | Sind on page                                                                                                    | Ctrl+F                                                      |
|                                                                                                    | Bidder's Manual                                                                                                    | A <sup>N</sup> Read aloud                                                                                                    | Ctrl+Shift+U                                                |
|                                                                                                    | TAUS                                                                                                    | Reload in Internet Explore                                                                                                    | er mode                                                     |
|                                                                                                    | Related links<br>Go to tenders.ongc.co.in                                                                                                    | More tools                                                                                                    | >                                                           |
|                                                                                                    | Information Regarding TReDS Port                                                                                                    | 🐼 Settings                                                                                                    |                                                             |
|                                                                                                    |                                                                                                    | ⑦ Help and feedback                                                                                                    | >                                                           |
|                                                                                                    | IMPORTANT NOTICE - "SRM e-tender upgra                                                                                                    | Close Microsoft Edge                                                                                                    |                                                             |
|                                                                                                    |                                                                                                    |                                                                                                    |                                                             |
|                                                                                                    |                                                                                                    |                                                                                                    |                                                             |
|                                                                                                    |                                                                                                    |                                                                                                    |                                                             |
|                                                                                                    | Contact us<br>Contact us<br>Important Message Contact<br>Important Message Contact<br>Important Message Contact<br>Implementation of VIM in ONV<br>30 <sup>th</sup> April 2021<br>Please go through following links<br>Suddelines to Bidders<br>Bidder's Manual<br>EAO'S<br>Related links<br>So to tenders ongo.co.in<br>Information Regarding TREDS Port | <ul> <li>Extensions</li> <li>Performance</li> <li>Print</li> <li>Web capture</li> <li>Share</li> <li>Find on page</li> <li>Reload in Internet Explore<br/>More tools</li> <li>Settings</li> <li>Help and feedback</li> </ul> | Ctrl+P<br>Ctrl+Shift+S<br>Ctrl+F<br>Ctrl+Shift+U<br>er mode |

Once the page is reloaded, IE icon let shall be visible in the address bar. Also, a pop-up message shall confirm the same.

To save this setting for future sessions, click on the button against **Open the page in Internet Explorer mode next time** as shown below. $\underline{1}$ 

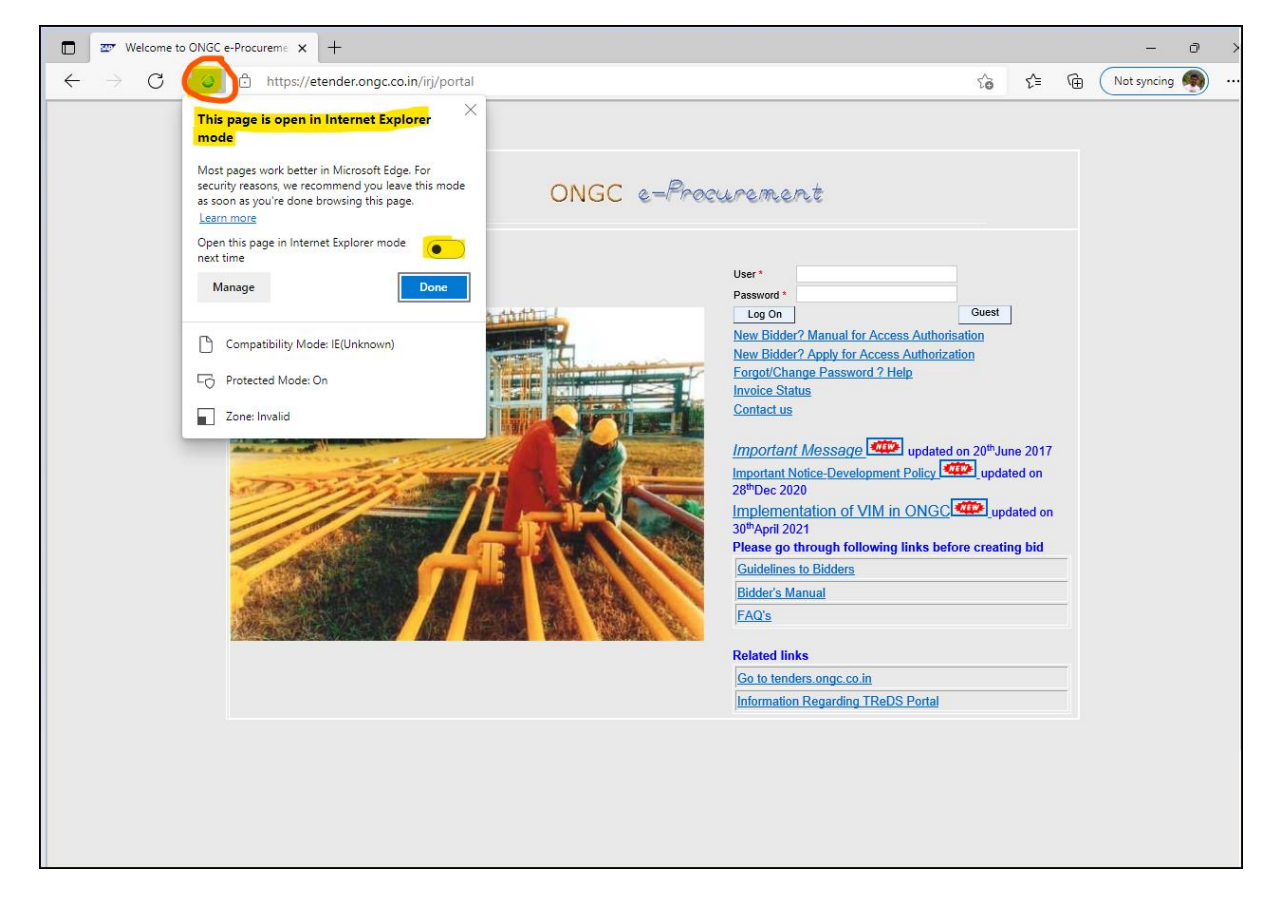

Kindly ignore this pop-up message, once the settings are done.

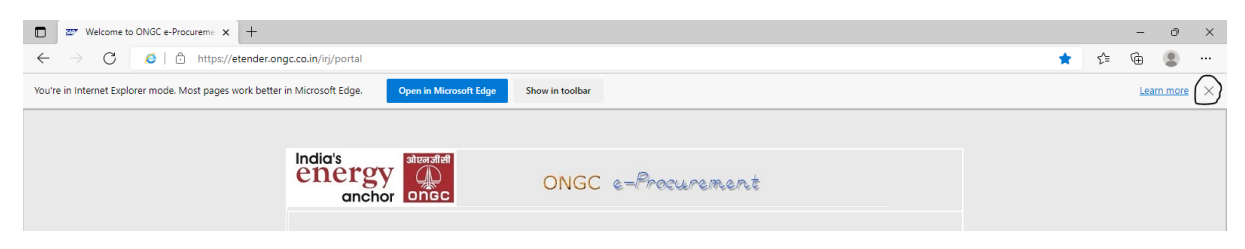

1

<u>Alternatively</u>, to automatically load etender portal in IE mode from subsequent sessions, follow the next steps:

- 1. Click on **Add** button on the same screen
- 2. Add "https://etender.ongc.co.in/irj/portal"
- 3. And also Allow sites to be reloaded in Internet Explorer mode.

#### This setting is available for 30 days only and needs to be done again, if required.

| nternet Explorer compatibility                                                                                                    |                                     |                              |              |
|----------------------------------------------------------------------------------------------------|-------------------------------------|------------------------------|--------------|
| Let Internet Explorer open sites in Microsoft Edge ⑦<br>When browsing in Internet Explorer you can choose to automatically open :<br>Microsoft Edge | Incompatible sites in               | sites only (Recommenc        | led) 🗸       |
| Allow sites to be reloaded in Internet Explorer mode ⑦<br>When browsing in Microsoft Edge, if a site requires Internet Explorer for con             | mpatibility, you can choose to relo | Al ad it in Internet         | low 🗸        |
| Internet Explorer mode pages These pages will open in Internet Explorer mode for 30 days from the date y Internet Explorer mode.                    | you add the page. You have 1 pag    | e that'll automatically open | in Add       |
| Page                                                                                                    | Date added                          | Expires                      | <del>.</del> |

| Microsoft Edge is your default I                                 | prowser                                       |            | Ma                                            | ke default |
|------------------------------------------------------------------|-----------------------------------------------|------------|-----------------------------------------------|------------|
| nternet Explorer compa                                           | atibility                                     |            |                                               |            |
| Let Internet Explorer open sites                                 | in Microsoft Edge 🕐                           | Incompatib | le sites only (Recommen                       | ded) 🗸     |
| When browsing in Internet Explorer ye<br>Microsoft Edge          | ou can choose to automatically open si        | tes in     |                                               |            |
|                                                                  | Add a page                                    | :          | ×                                             |            |
| Allow sites to be reloaded in Ir                                 |                                               |            | A                                             | Allow 🗸    |
| When browsing in Microsoft Edge, if<br>Explorer mode             | Enter a UKL:<br>https://etender.ongc.co.in/ir | j/portal   | it in Internet                                |            |
| Internet Explorer mode pages                                     | Add                                           | Cancel     |                                               | Add        |
| These pages will open in Internet Exp<br>Internet Explorer mode. |                                               |            | nat'll automatically open                     | i in       |
| Page                                                             |                                               | Date added | Expires                                       |            |
|                                                                  |                                               |            | <i>c</i> // c / c c c c c c c c c c c c c c c | م.         |

#### Internet Explorer compatibility

| Let Internet Explorer open sites in Microsoft Edge  ?                                                                                                    | Incompatible                                                                                     | sites only (Recommend                                          | led) 🗸 |
|----------------------------------------------------------------------------------------------------|--------------------------------------------------------------------------------------------------|----------------------------------------------------------------|--------|
| When browsing in Internet Explorer you can choose to automatically op<br>Microsoft Edge                                                                                                    | pen sites in                                                                                     |                                                                |        |
| Allow sites to be reloaded in Internet Explorer mode ⑦                                                                                                    |                                                                                                  | Ā                                                              | llow 🗸 |
|                                                                                                    |                                                                                                  |                                                                |        |
| When browsing in Microsoft Edge, if a site requires Internet Explorer fo<br>Explorer mode                                                                                                    | or compatibility, you can choose to relo                                                         | ad it in Internet                                              |        |
| When browsing in Microsoft Edge, if a site requires Internet Explorer fo<br>Explorer mode<br>Internet Explorer mode pages                                                                                                    | or compatibility, you can choose to relo                                                         | ad it in Internet                                              | Add    |
| When browsing in Microsoft Edge, if a site requires Internet Explorer fo<br>Explorer mode<br>Internet Explorer mode pages<br>These pages will open in Internet Explorer mode for 30 days from the d<br>Internet Explorer mode.                     | or compatibility, you can choose to relo<br>date you add the page. You have 1 page               | ad it in Internet                                              | Add    |
| When browsing in Microsoft Edge, if a site requires Internet Explorer fo<br>Explorer mode<br>Internet Explorer mode pages<br>These pages will open in Internet Explorer mode for 30 days from the d<br>Internet Explorer mode.<br><sup>2</sup> age | or compatibility, you can choose to relo<br>date you add the page. You have 1 page<br>Date added | ad it in Internet<br>e that'll automatically open i<br>Expires | Add    |

# Appendix - B - Installing Standard SAP Sign Utility

## **General Notes:**

- This is a pre-requisite setting for installing standard SAP Sign utility.
- This is a one-time activity which needs to be done just once in any system being used for the first time.
- This setting stays in the system/computer/machine and is not portal based. Therefore, if the portal is being used on a new/different system, it may require installing this utility.
- This setting should already be available in systems installed with SAP GUI software or systems being used for accessing etender portals designed for other companies. However, you may install this utility again to avoid any issues.
- 1. Download the file *sapsign.ocx* from **Downloads** section
- 2. Make a new folder "**sap**" inside **any drive** of your system and copy the file into the folder
- 3. Open command prompt (Windows button + R, type cmd and press enter)

| -  | 🖅 Run         | ×                                                                                                    |
|----|---------------|----------------------------------------------------------------------------------------------------|
| 71 | ٨             | Type the name of a program, folder, document, or Internet resource, and Windows will open it for you. |
| -  | <u>O</u> pen: | cmd ~                                                                                                 |
| 2  |               |                                                                                                    |
| •  |               | OK Cancel Preuse                                                                                      |
|    |               | Cancel <u>B</u> rowse                                                                                 |

- 4. type drive name in which *sapsign.ocx* file was copied, for example- E: and press enter
- 5. type cd sap and press enter
- 6. type regsvr32 sapsign.ocx and press enter

Command Prompt Microsoft Windows [Version 10.0.18362.592] (c) 2019 Microsoft Corporation. All rights reserved. C:\Users\<mark>cllc\_\_\_</mark>>E: E:\>cd sap E:\sap>regsvr32 sapsign.ocx

7. exit the cmd window